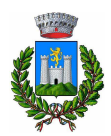

# Iscrizione online nido d'infanzia

Accedere al portale dei servizi online del Comune di Gavorrano:

https://asp.urbi.it/urbi/progs/urp/solhome.sto?DB NAME=n000917&areaAttiva=1

### Quindi cliccare sul menu "Servizi Scolastici":

|                                            | • 2022 - PA Digitale SpA - Co                                                                                                    |
|--------------------------------------------|----------------------------------------------------------------------------------------------------|
| COMUNE DI GAVORRANO                        |                                                                                                    |
|                                            | » <u>Servizi Un Line</u> » Home Servizi Un Line :.<br>Richiesta as:                                                                                                    |
| Home Servizi On Line                       | Home Servizi On Line                                                                                                    |
| Richiesta iscrizione Servizi OnLine        | Con i Servizi On Line oggi puoi avere il tuo Comune a portata di click. Semplifichi la vita evitando code e spostamenti oltre a contribuire al miglioramento dei se                                                                                                    |
| Albo Pretorio On Line                      | <ul> <li>erogati dal tuo Comune. In qualunque luogo, in qualsiasi momento, 24 ore su 24, puoi inviare comunicazioni, avviare pratiche, verificare le tue posizioni, effetti<br/>programenti e trata altre apreza</li> </ul>                                                                                                    |
| Richieste Straordinarie COVID-19           | pagamente e tanto ato a ato ato a ato a interestaria a sub a sub a su |
| Sportello Tributi                          | <ul> <li>Alcuni servizi sono ad accesso libero, altri richiedono la registrazione. Per riconoscere tale differenza, accanto al pulsante di accesso al servizio, sarà posta</li> </ul>                                                                                                    |
| Pagamenti On Line - pagoPA                 | I'immagine di un lucchetto (a); in tal caso l'accesso è protetto e bisogna essere in possesso delle credenziali (se non le hai ancora, puoi registrarti collegandoti servizio Richiesta Iscrizione ai servizi on line) oppure si può accedere utilizzando:                                                                                                    |
| Sportello Demografico                      | 1. le credenziali di SPID (Sistema Pubblico di Identità Digitale);                                                                                                    |
| SUE On Line                                | o 2. la CNS (Carta Nazionale dei Servizi);                                                                                                    |
| Constant and                               | 3. la CIE (Carta di Identità Elettronica).                                                                                                    |
| Servizi Scolastici                         | I servizi non soggetti ad autenticazione si presentano senza nessuna immagine.                                                                                                    |
| Istanze On Line                            |                                                                                                    |
| Concorsi                                   | <sup>°</sup> Richiesta iscrizione Servizi OnLine                                                                                                    |
| Amministrazione Trasparente                | Per le PERSONE FISICHE a partire dal 1º marzo 2021, non è niù possibile richiedere l'iscrizione. Da tale data e fino al 30/09/2021 resteranno attive le creder                                                                                                    |
| Visione atti amministrativi                | • già rilasciate entro il 28/02/2021. L'accesso ai servizi on line sarà possibile solamente attraverso l'utilizzo di:                                                                                                    |
| Risultati Elettorali                       | <ul> <li>SVID (Sistema Pubblico di Identità Digitale);</li> <li>CNS (Carta Nazionale dei Servizi) ner esempio la tessera sanitaria;</li> </ul>                                                                                                    |
| SUAP - Sportello Unico Attività Produttive | <ul> <li>CIE (carta di identità elettronica).</li> </ul>                                                                                                    |
| Agenda appuntamenti                        | o Il rilascio delle credenziali per le PERSONE GIURIDICHE resta attivo anche dopo il 28/02/2021.                                                                                                    |
| Gare on Line                               | E' necessario inviare all'indirizzo e-mail sol(at)comune.gavorrano.gr.it copia del documento di identità del legale rappresentate indicato in fase di registrazion     In mancanza dell'invio del suddetto documento NON saranno inviate le credenziali.                                                                                                    |

## Cliccare su "Accedi Al Servizio":

|                                                                 | * 2022 - PA Digitale SpA - Cookie Policy                                                                                                    |
|-----------------------------------------------------------------|----------------------------------------------------------------------------------------------------|
| OMUNE DI GAVORRANO                                              |                                                                                                    |
| Sei in <u>Istruzioni e tutorial servizi on lin</u>              | 2.» <u>Servizi On Line</u> .» Servizi Scolastici :                                                                                                    |
| PENTOSCANA                                                      | Logout Cambia Password Richiesta assistenza                                                                                                    |
| lome Servizi On Line                                            | ° Servizi Scolastici                                                                                                    |
| Albo Pretorio On Line                                           | • In questa sezione potrai effettuare l'iscrizione on line ai servizi a domanda individuale (iscrizione ai servizi scolastici, comunicazione variazioni di ISEE)                                                                      |
| Richieste Straordinarie COVID-19                                | • ed al servizio nido d'infanzia.                                                                                                    |
| Sportello Tributi                                               | Ca domanda sara valutata dai settore competente e resito verra comunicato via man.<br>Tipo di accesso: A Utente Accreditato                                                                                                    |
| Pagamenti On Line - pagoPA                                      | °                                                                                                    |
| Sportello Demografico                                           | <ul> <li>Iscrizione servizi scolastici o comuncazione variazione ISEE</li> </ul>                                                                                                    |
| SUE On Line                                                     | o In questa sezione puoi effettuare l'iscrizione al nido d'infanzia ed ai servizi di mensa e trasporto scolastico direttamente on line o comunicare il tuo Isee.                                                                      |
| Servizi Scolastici                                              | Per prima cosa devi selezionare il SERVIZIO (iscizione nido, mensa e/o trasporto scolastico) a cui iscrivere il bambino.                                                                                                    |
| Iscrizione servizi scolastici o comuncazione<br>variazione ISEE | E' necessario poi selezionare l'utente da iscrivere: prima di inserire NUOVO UTENTE, verifica - selezionando UTENTE GIA' PRESENTE - se il bambino da<br>iscrivere è già associato al tuo utente.                                      |
| Consulta la tua Situazione                                      | Se è già registrato ti basterà selezionarne il nominativo e completare il form con i dati che vengono richiesti.<br>Se il bambino da iscrivere NON è presente, selezione NUOVO UTENTE e procedi con l'inserimento dei dati richiesti. |
| Ufficio scuola                                                  | Struzioni per la compilazione Accedi al Servizio                                                                                                    |
| Nido d'infanzia                                                 |                                                                                                    |
| stanze On Line                                                  | ° Consulta la tua Situazione                                                                                                    |
| Concorsi                                                        | • Il servizio propone lo stato dei tuoi pagamenti, delle tue iscrizioni e delle comunicazioni che ti riguardano. Per i servizi pre-pagati è possibile verificare                                                                      |

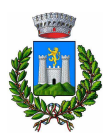

## E cliccare sul pulsante cerchiato "Accedi"

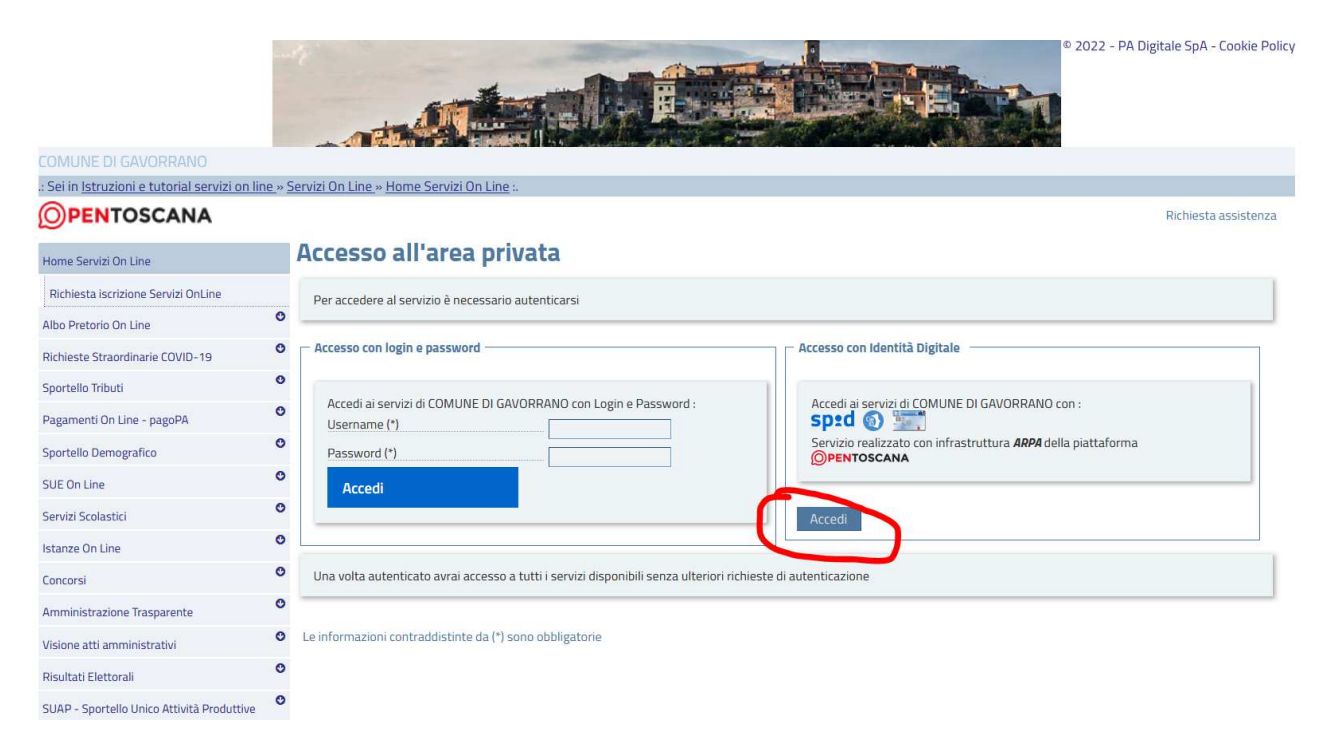

### Verrà visualizzata questa pagina:

| Regione Toscana     |                                                                                |                                                                            |                                     | <b>PENTOSCANA</b> |
|---------------------|--------------------------------------------------------------------------------|----------------------------------------------------------------------------|-------------------------------------|-------------------|
| Rive                | ۲ Infrastruttura per l'autentica                                               | azione, autorizzazione e aco                                               | cesso ai servizi                    |                   |
|                     | Autenti<br>Seleziona lo strumento di autenticaz<br>Entra<br>Entra              | icazione<br>tione che vuoi utilizzare per acced<br>con SPID ~<br>a con CIE | lere.                               |                   |
| l                   |                                                                                | a con LNS                                                                  |                                     |                   |
|                     | Unione Europea                                                                 |                                                                            | Regione Toscana                     | E.                |
| Operazione realizza | ta col finanziamento/co-finanziamento della Regione Tosc<br>Cookie Policv - Ir | ana a valere sui fondi POR CreO FESR 2014/2<br>nformativa privacy          | 020, ASSE II, Linea di Azione 2.2.1 |                   |

Scegliere con quale identità digitale accedere (tra SPID, CIE o CNS):

Dal menu a tendina (cerchiato in giallo), scegliere il servizio desiderato:

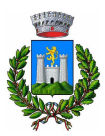

| COMUNE DI GAVORRANO                                       |               |                                                                                                    |
|-----------------------------------------------------------|---------------|----------------------------------------------------------------------------------------------------|
| .: Sei in <u>Istruzioni e tutorial servizi o</u>          | on line » Sei | rvizi On Line » Servizi Scolastici                                                                                                    |
| <b>PENTOSCANA</b>                                         |               | Richiesta assister                                                                                                    |
| Home Servizi On Line                                      | •             | Presentazione Domanda di Iscrizione ai Servizi a Domanda Individuale                                                                                                    |
| Albo Pretorio On Line                                     | 0             |                                                                                                    |
| Richieste Straordinarie COVID-19                          | 0             |                                                                                                    |
| Sportello Tributi                                         | 0             | RESIDENTE IN GAVORRANO                                                                                                    |
| Pagamenti On Line - pagoPA                                | 0             |                                                                                                    |
| Sportello Demografico                                     | 0             | RICHIEDENTE:                                                                                                    |
| SUE On Line                                               | 0             | E MAIL                                                                                                    |
| Servizi Scolastici                                        |               | E-MALC                                                                                                    |
| Iscrizione servizi scolastici o comuno<br>variazione ISEE | cazione       | – Scelta Servizio Domanda Individuale                                                                                                    |
| Consulta la tua Situazione                                |               | Sonitio(*)                                                                                                    |
| Ufficio scuola                                            |               | Servicion / -seleziona - V                                                                                                    |
| Nido d'infanzia                                           |               | Selezionare il <b>Servizio</b> per procedere con la richiesta                                                                                                    |
| Istanze On Line                                           | 0             |                                                                                                    |
| Concorsi                                                  | 0             | - Informativa sulla Privacy                                                                                                    |
| Amministrazione Trasparente                               | 0             |                                                                                                    |
| Visione atti amministrativi                               | 0             | Titolare/Responsabile del trattamento è il Comune di Gavorrano (con sede a Gavorrano Piazza Buozzi n° 16 numero di telefono<br>0566/843211) nella persona del Sindaco pro tempore, Dott. Andrea Biondi – e-mail: sindaco(at)comune.gavorrano.gr.it |
| Risultati Elettorali                                      | 0             | A seguito della consultazione di questo sito possono essere trattati dati relativi a persone fisiche e/o giuridiche identificate o identificabili.                                                                                                 |
|                                                           | 0             | Luogo di Trattamento dei Dati i dati I trattamenti connessi ai servizi web di duesto sito hanno luogo presso la server farm di PA Digitale SPA                                                                                                    |

Indicare se il/la bambino/a da iscrivere è già presente in anagrafica:

| COMUNE DI GAVORRANO                                        | n lina w Sanu'zi An Lina w Sanu'zi Sralastiri -                         |
|------------------------------------------------------------|-------------------------------------------------------------------------|
| <b>PENTOSCANA</b>                                          | In the # Servizi Scholastick  Richiesta assistenza                      |
| Home Servizi On Line                                       | Presentazione Domanda di Iscrizione ai Servizi a Domanda Individuale    |
| Albo Pretorio On Line                                      | 0                                                                       |
| Richieste Straordinarie COVID-19                           |                                                                         |
| Sportello Tributi                                          | CODICE FISCALE TERMINATION INTO A COMUNE GAVORRANO (GR)                 |
| Pagamenti On Line - pagoPA                                 | 0                                                                       |
| Sportello Demografico                                      | • RICHIEDENTE:                                                          |
| SUE On Line                                                |                                                                         |
| Servizi Scolastici                                         | E-MAIL                                                                  |
| Iscrizione servizi scolastici o comunca<br>variazione ISEE | zione Scelta Servizio Domanda Individuale                               |
| Consulta la tua Situazione                                 |                                                                         |
| Ufficio scuola                                             | SerViZIO(*) NIDO - Rinnovo Iscrizione V                                 |
| Nido d'infanzia                                            | Tipo Utente                                                             |
| Istanze On Line                                            | Scelta Utente                                                           |
| Concorsi                                                   | Nuovo Utente                                                            |
| Amministrazione Trasparente                                | • Utente Già Presente                                                   |
| Visione atti amministrativi                                | V Utente Esistente                                                      |
| Risultati Elettorali                                       | 0                                                                       |
| SUAP - Sportello Unico Attività Produtti                   | CUNNUME NUME DATA NASCITA SESSO COMUNE NASCITA CODICE FISCALE SELEZIONA |

Compilare, nella stessa schermata, tutti gli altri dati richiesti:

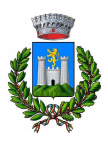

| Servizio Verifica Timbro Digitale       |                                                                                                    |
|-----------------------------------------|----------------------------------------------------------------------------------------------------|
| Servizi di fatturazione                 |                                                                                                    |
| Video sedute Consiglio Comunale         | I richiedente dichiara di volersi avvalere delle agevolazioni in base ISEE(*)                        |
| Raccolta rifiuti                        | OSI (Allegare certificazione)                                                                        |
| Servizio di allerta - Protezione Civile | • <sub>ONO</sub>                                                                                     |
| SPID                                    | Stogla Nessun file selezionato. Allegato [(*) obbl. se scelta SI (Allegare certificazione)]          |
|                                         | Indicare il valore dell'ISEE se risposto SI al punto precedente – SE RISPOSTO NO indicare 999.999,00 |
|                                         |                                                                                                    |
|                                         |                                                                                                    |
|                                         | Indicare il numero di cellulare per eventuali comunicazioni                                          |
|                                         | Indicare l'indirizzo mail del richiedente per eventuali comunicazioni                                |
|                                         | Indicare l'indirizzo mail dell'altro genitore per eventuali comunicazioni (opzionale)                |
|                                         |                                                                                                    |
|                                         |                                                                                                    |
|                                         | Allegare documento di identità(*)                                                                    |
|                                         | □ALLEGO                                                                                              |
|                                         | Sfogla Nessun file selezionato. Allegato [(*) obbl.]                                                 |
|                                         | — Scelta Servizi —                                                                                   |
|                                         |                                                                                                    |
|                                         | □SOLO MATTINA                                                                                        |
|                                         |                                                                                                    |
|                                         | Reset Inserisci                                                                                      |

Una volta compilati i dati, cliccare sul pulsante inserisci.

Verrà mostrata una pagina con il riepilogo dei dati fino ad ora inseriti in cui si può cliccare su Conferma se tutti i dati sono corretti, oppure su Torna per modificarli.